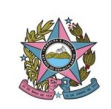

## MONITORAMENTO DE PROCESSOS

1 – Entrar no Trello.

(https://trello.com/login)

2 - Ir para o quadro "Gerenciamento de Contratos".

(https://trello.com/b/usm7eRe5/gerenciamento-de-contratos-sti-2018)

3 – Deverão ser monitoradas as colunas "Monitoramento" e "Aguardando Validação".

Obs.: Ler os cartões de "AJUDA" na parte superior das listas.

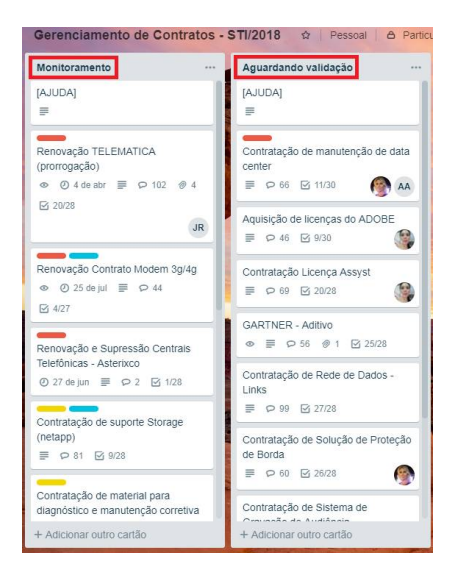

4 – Os processos da lista "Monitoramento" estão em outros setores, os da lista"Aguardando Validação" estão na STI.

5 – As etiquetas coloridas possuem diferentes significados e não devem ser alteradas sem prévio acordo com os responsáveis pelo processo.

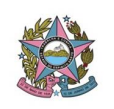

| Etiquetas                                            | ×     |
|------------------------------------------------------|-------|
| Buscar etiquetas                                     |       |
|                                                      | 1     |
| Importante                                           | 1     |
| Urgente 🗸                                            | 1     |
|                                                      | 1     |
| Aprovação Comitê Gestor                              | 1     |
|                                                      | 1     |
| Cotação                                              | 1     |
| Aprovação CGTIC                                      | 1     |
| Criar uma nova etiqueta                              |       |
| Ativar o modo compatível para usuá<br>com daltonismo | irios |

6 - Ao clicar no cartão as seguintes informações estarão na descrição.

| • | Renovação Contrate<br>na lista Monitoramento ©                                                                                                    | o Modem 3g/4g                                                                                                    |
|---|----------------------------------------------------------------------------------------------------|----------------------------------------------------------------------------------------------------|
|   | ETIQUETAS                                                                                                    | DATA ENTREGA                                                                                                    |
|   | Urgente Cotação +                                                                                                    | 25 de jul às 12:00                                                                                                    |
| ≡ | Descrição Editar                                                                                                    |                                                                                                    |
|   | Processo tramitando no SEI: 2                                                                                                    | 2015.00.808.922                                                                                                    |
|   | Objetivo: a prestação de servi<br>móvel, para acesso à Internet<br>em regime de comodato, de d<br>Internet.<br>Renovação Telefônica Brasil<br>Processo de Pagamento físico | ços de comunicação de dados por rede de telefon<br>com tecnologia 3G/4G, mediante disponibilização<br>ispositivos do tipo modem, para a conexão à<br>p: 2017.01.720.327 |
|   | Gestores: Douglas e Rafael.                                                                                                    |                                                                                                    |

7 – Selecionar o número do processo para pesquisar no SEI ou no "Segunda Instância".

|   | Renovação Contrato<br>na lista Monitoramento ©                                                                                                    | o Modem 3g/4g                                                                                                    |
|---|----------------------------------------------------------------------------------------------------|----------------------------------------------------------------------------------------------------|
|   | ETIQUETAS                                                                                                    | DATA ENTREGA                                                                                                    |
|   | Urgente Cotação +                                                                                                    | <u>25 de jul às 12:00</u>                                                                                                    |
| ≡ | Descrição Editar                                                                                                    |                                                                                                    |
|   | Processo tramitando no SEI: 2                                                                                                    | 2015.00.808.922                                                                                                    |
|   | Objetivo: a prestação de servi<br>móvel, para acesso à Internet<br>em regime de comodato, de d<br>Internet.<br>Renovação Telefônica Brasil<br>Processo de Pagamento físico | ços de comunicação de dados por rede de telefonia<br>com tecnologia 3G/4G, mediante disponibilização,<br>ispositivos do tipo modem, para a conexão à<br>p: 2017.01.720.327 |
|   | Gestores: Douglas e Rafael.                                                                                                    |                                                                                                    |

8 – Caso o processo esteja no SEI pesquisar o número do processo atarvés do seguinte link.

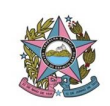

https://sistemas.tjes.jus.br/sip/login.php?sigla\_orgao\_sistema=TJES&sigla\_sist ema=SEI&infra\_url=L3NlaS8=

|                           |                        | _ |           |
|---------------------------|------------------------|---|-----------|
| Para saber+ Menu Pesquisa | SECR-TECNOLOGIA-INFORM | • | 📰 赵 😤 🧨 🕄 |
|                           |                        |   |           |

9 – Observar as informações recentes em "Consultar Andamento" e nos últimos documentos adicionados. Obs.: Para mais informações clicar em histórico completo.

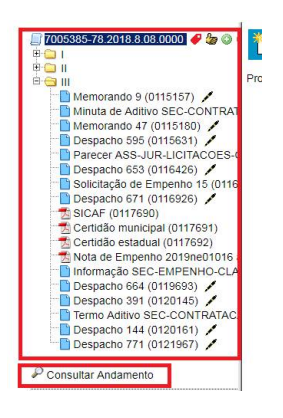

10 – As normas de procedimentos devem ser lidas para o acompanhamento do processo.

http://www.tjes.jus.br/publicacoes/normas-de-procedimentos-intranet/

 11 – Ler as informações e de forma resumida atualizar o cartão do processo no Trello, adicionando sempre que citado a NP e o item que o processo está seguindo.

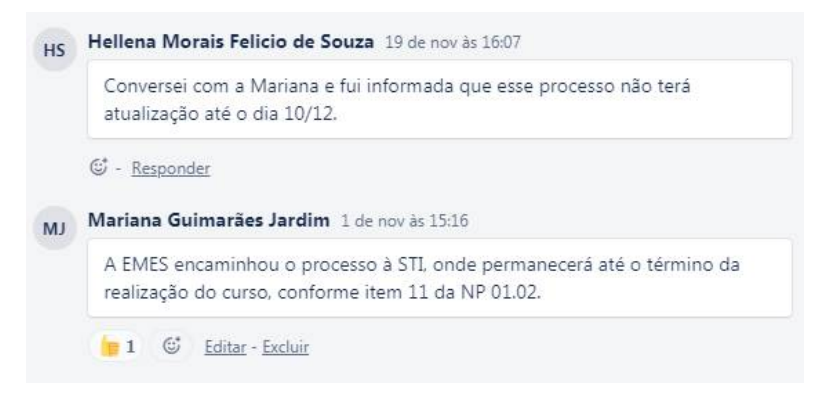

12 – Se necessário preencher o checklist.

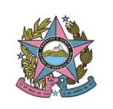

| $\square$    | DOCUMENTOS                                                                                                    | Ocultar itens concluídos      | Excluir |  |
|--------------|----------------------------------------------------------------------------------------------------|-------------------------------|---------|--|
| 100%         | (                                                                                                    |                               |         |  |
| $\checkmark$ | Anexar a justificativa quanto à necessidad<br>contratual.                                                        | e de prorrogação do prazo     |         |  |
| $\checkmark$ | Se necessário, calcula estimativa de reaju                                                                       | ste contratual -> Sec. Finanç | 88      |  |
| $\checkmark$ | Avaliação de Desempenho da Contratada                                                                            |                               |         |  |
| $\checkmark$ | Manifestação formal da contratada em relação ao interesse quanto à<br>prorrogação e concordância com o reajuste. |                               |         |  |
| $\checkmark$ | Elabora o Projeto Básico atualizado.                                                                             |                               |         |  |
| $\checkmark$ | Contratada-mantém-lodas-as-condições-de-habilitação-exigidas-à-época-da<br>licitação:                            |                               |         |  |
| $\checkmark$ | Cria no SEI o Processo com Pedido de Prorrogação.                                                                |                               |         |  |
| $\checkmark$ | Inserir aos autos o FORMULÁRIO XXVI pr                                                                           | reenchido.                    |         |  |
|              | A disis nos con item                                                                                             |                               |         |  |

Obs.: Processos etiquetados como urgentes deverão ser atualizados diariamente. É necessário que o estagiário entre em contato com o setor onde estão os autos e solicite urgência, assim como informação, mantendo o registro de todas as conversar no Trello.

13 - Caso seja processo físico entrar no Segunda Instância.

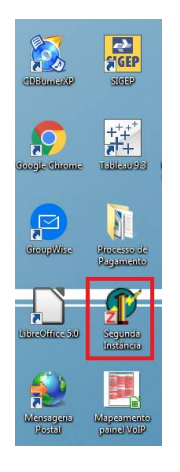

14 – Clicar em F8 para visualizar a movimentação do processo.

| locolo Nª |                              | Data Entrada |              |                   | Documento:          |        |
|-----------|------------------------------|--------------|--------------|-------------------|---------------------|--------|
|           | 🦉 Pesquisar Protoco          | lo           |              |                   | -                   | ×      |
|           | Código do Protocolo          |              | Código Co    | regedoria:        |                     |        |
|           | <u>N</u> <sup>e</sup> Origen |              | Pecquicar r  | omente documentos | que estão neste Set | 01     |
|           | Status do Documento:         | C Ativos     | C Arquivador |                   | Ambes               |        |
|           | Partes                       |              |              |                   |                     |        |
|           |                              | Iniciar com  | C Contém     | C F               | onética             |        |
|           | Tipo de Documento            |              |              |                   |                     | -      |
|           | Classe:                      |              |              |                   |                     | 2      |
|           | Assunto:                     |              |              |                   |                     | •      |
|           | Data de Entrada              | De: 77       | •            | AV6: 11           | •                   |        |
|           |                              |              |              |                   |                     | - 1    |
|           | Instancia                    | (* Ambos     | C 1º grau    | C :               | 9 grau              |        |
|           | Visualizar                   | Inprimir     | Limper       | Configurar        | Cancelar            |        |
|           |                              | · ·          |              |                   |                     |        |
|           |                              |              |              | _                 | _                   | _      |
|           |                              |              |              |                   |                     |        |
|           |                              |              |              |                   |                     |        |
|           |                              |              |              | 1                 |                     | 1      |
|           | lova Consulta                |              | Incrinit     |                   |                     | Fechar |

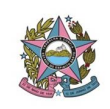

15 - Colocar o número do processo e "Visualizar".

| Perquisar Protocolo  Códgo de Protocolo  Códgo de Protocolo  Códgo de Protocolo  Nº Dispan  Protacion connente documentos que estão neite Setor  Status do Documento:                                              |  |
|----------------------------------------------------------------------------------------------------|--|
| Códgo de Potecele     Códgo Consestiva       M Dispen     Preculais connerte documentos que estós neste Selor       Statu do Documento:     Alinos       Parter:     Finiciar acon       Parter:     Finiciar acon |  |
| M Grapes Program Contents can estis rests Sets<br>Statu de Documento C Alinou C Angèndolo G Anbos<br>Peters<br>G Inciar con C Conten C Fondica                                                                     |  |
| Status do Documente C Alfrice C Anglandos (P Anglandos<br>Partes:<br>(P Inicial com C Contrám C Fontica                                                                                                    |  |
| Pates<br>Piticiar com C Cantém C Fenélica                                                                                                    |  |
| C Iniciar com C Contém C Fonética                                                                                                    |  |
|                                                                                                    |  |
| Tipo de Documento:                                                                                                    |  |
| Classe                                                                                                    |  |
| Assunto:                                                                                                    |  |
| Data de Entrada: De: 1/ V Abé: 1/                                                                                                    |  |
|                                                                                                    |  |
| Instancia: C Ambos C 1ª grau C 2ª grau                                                                                                    |  |
|                                                                                                    |  |
|                                                                                                    |  |

16 - Clicar em "Movimentação".

| 🌃 Consulta ao Protoco | lo                   |                      |                             |            | 1                       | × |
|-----------------------|----------------------|----------------------|-----------------------------|------------|-------------------------|---|
| Protocolo Nº:         | 20140160319          | 2 Data Entrada:      | 28/11/2014 12:33:25         | Documento: | Processo Administrativo |   |
| Detalhes Movimentaçã  | es Históricos Observ | ações   Custas       |                             |            |                         |   |
| Recebimento           | Remessa              | Ôigão                |                             |            |                         |   |
| 17/09/2018 15:22:55   |                      | Secretaria de Tecno  | ologia da Informação        |            |                         |   |
| 10/09/2018 13:48:21   | 11/09/2018 13:33:35  | Seção de Contrataç   | ão                          |            |                         |   |
| 06/09/2018 15:56:21   | 06/09/2018 15:56:35  | Secretaria de Finanç | ças e Execução Orçamentária |            |                         |   |
| 05/09/2018 16:11:50   | 06/09/2018 15:56:05  | Seção de Controle o  | de Contratos e Convênios    |            |                         |   |
| 05/09/2018 15:37:53   | 05/09/2018 15:38:02  | Secretaria de Finanç | pas e Execução Orçamentária |            |                         |   |
| 31/07/2018 16:15:26   | 04/09/2018 16:01:15  | Secretaria de Tecno  | ologia da Informação        |            |                         |   |
| 27/07/2018 15:01:11   | 31/07/2018 12:41:02  | Secretaria Geral     |                             |            |                         |   |
| 09/07/2018 17:44:36   | 25/07/2018 13:32:59  | Secretaria de Tecno  | ologia da Informação        |            |                         |   |
| 29/06/2018 16:58:36   | 05/07/2018 12:30:33  | Secretaria Geral     |                             |            |                         |   |
| 29/06/2018 14:16:11   | 29/06/2018 14:16:27  | Assessoria Jurídica  | Licitações e Contratos      |            |                         |   |
|                       |                      |                      |                             |            |                         |   |
|                       |                      |                      |                             |            |                         | _ |
| Hesumo                | ÷                    |                      |                             |            |                         | ^ |
|                       |                      |                      |                             |            |                         |   |
| Banahido por          | MITTORIA DIAS ALIG   | LISTO                |                             |            |                         |   |
| Remetido por          |                      |                      |                             |            |                         | - |
|                       |                      |                      |                             |            | 1                       | _ |
| Nova Co               | nsulta               |                      | Imprimir                    |            | Eechar                  |   |

17 – Observar onde está o processo e ligar para o setor para obter informações e atualizar o cartão.

## OBS.: Ao ligar para um setor em busca de informações acerca do processo seguir com o modelo de apresentação abaixo:

Apresentação: Boa tarde, meu nome é (nome do estagiário) e sou da STI. Estou acompanhando o processo (nº do processo) e gostaria de saber de o Sr.(a) poderia me atualizar sobre o andamento do processo.

| Data de vigência                      | A partir da data de publicação |
|---------------------------------------|--------------------------------|
| Norma de procedimentos REVISADA<br>em | 21/11/19                       |
| Revisão n⁰                            | 02                             |

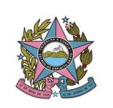

| Autor | Mariana Guimarães Jardim |
|-------|--------------------------|
|       |                          |